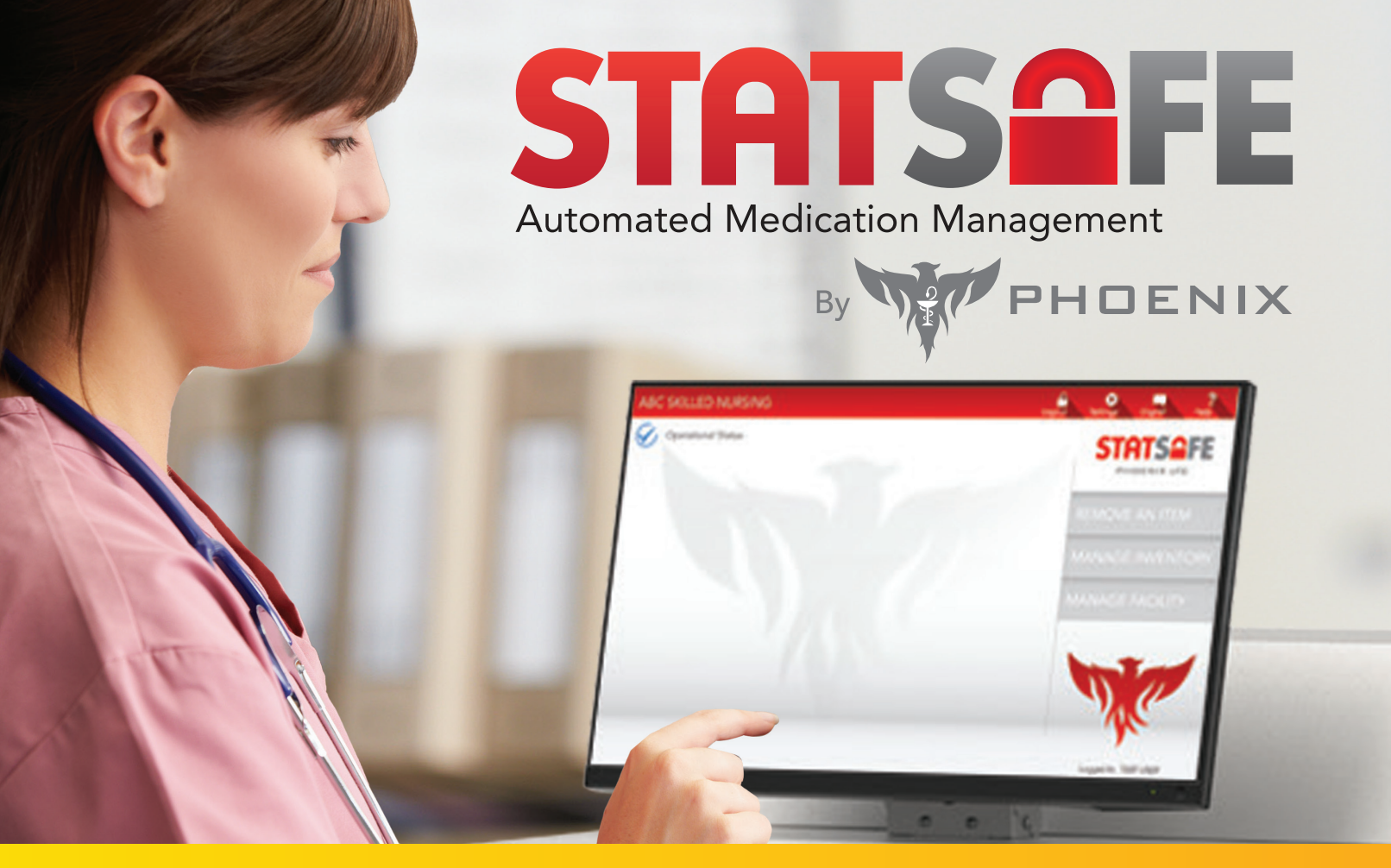

## Package Verification for Medication 'Dispense' and 'Create' Option in StatSafe

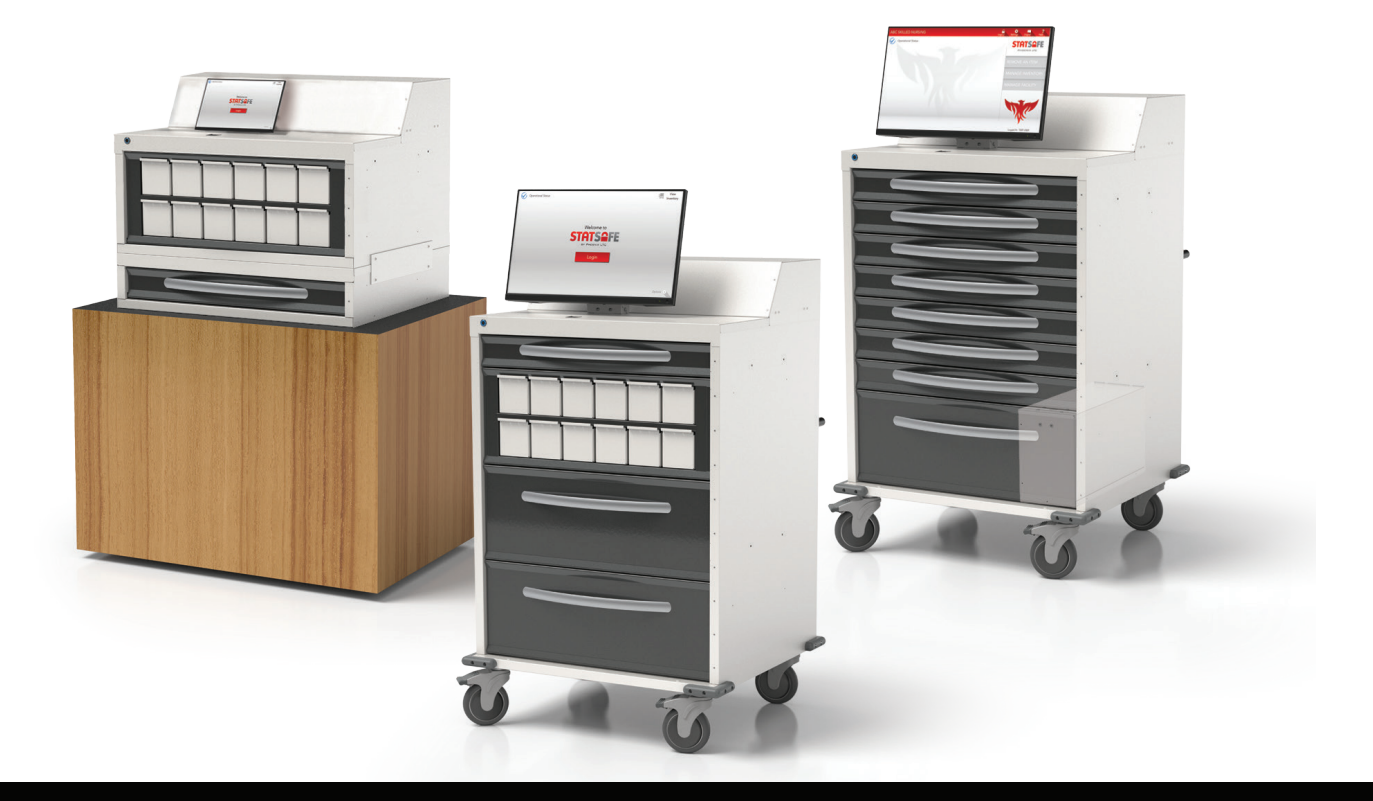

## Package Verification for Medication 'Dispense' and 'Create' Option in StatSafe

Many unit-dose and other packaging types now come with UPC or additional bar codes that can be scanned and the NDC identifier of the medication item can be read. StatSafe now has the ability to verify that the correct NDC is being loaded or dispensed by scanning those barcodes.

**Note:** You must have a scanner available at the pharmacy to verify the NDC on 'Create'. The StatSafe must also have a scanner installed to verify the package on 'Dispense'. If your StatSafe does not have a scanner, reach out to your sales rep for more information.

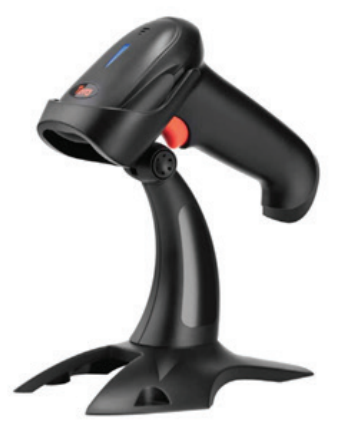

# How to set up NDC package verification on each StatSafe in the portal.

- Select the StatSafe you would like to add the NDC verification settings to, then select
   Edit Settings and then the S2 Settings tab.
- 2. Add the features from these two selections that you would like.

**Require Package Verification on 'Dispense':** When this is selected, the nurses will be prompted to scan each individual item's NDC barcode to verify that they have selected the correct medication. Note: This is different from the scanned PIN code on the StatSafe label. These would include unit-dose, single-packaged items, strip packaging with NDC package barcodes, large packages like inhalers, Epi-Pens, etc. that include NDC bar codes on the package.

#### **Require Package Verification on**

'Create': When this is selected, the pharmacy staff member creating the item for a StatSafe will need to scan the package at the time of creating and packaging the item. This may be a package label on a bottle of medication that reads the NDC or a unit dose with an NDC barcode printed in the package.

| or octaining                         |                    |                                        |                                                        |  |  |
|--------------------------------------|--------------------|----------------------------------------|--------------------------------------------------------|--|--|
| Current StatSafe date diff           | erence from server | Pharmacy<br>Pharmacy                   | Message on StatSafe (Limit 50 Chars)<br>1-855-633-2278 |  |  |
| 0 days, 0 hours, 0 minutes           |                    |                                        | l.                                                     |  |  |
|                                      |                    | Addition                               | al Options                                             |  |  |
| Adjust StatSafe Time to              |                    | - A                                    | dmin Only Add/Change User                              |  |  |
| O -1 Hr<br>O 2 Hrs O 1 Hr<br>O 3 Hrs |                    | A                                      | dmin Only Clear Discrepancies                          |  |  |
|                                      |                    | CI                                     | ear Same Item Discrepancies After Verfiy               |  |  |
| StatCafe Desaward Timeaut (Deve)     |                    |                                        | ear Discrepancies For Audited Items                    |  |  |
|                                      | (Days)<br>• •      |                                        | se 9 Digit NDC Match For Order<br>ispensing            |  |  |
|                                      |                    | Re Re                                  | equire Package Verification on Dispense                |  |  |
| Security Options                     |                    | Require Package Verification on Create |                                                        |  |  |
|                                      |                    | U:                                     | se 2 Factor Authentication on Login                    |  |  |
| Enable Card Verific                  | ation<br>)         |                                        | equire Pharmacist Check on Non Cube<br>ems             |  |  |
|                                      |                    |                                        | int Patient Names on Patient Assigned<br>ems           |  |  |
|                                      |                    |                                        | low Special Code Request From Machine                  |  |  |
|                                      |                    |                                        | low Standard User to Audit Machine                     |  |  |

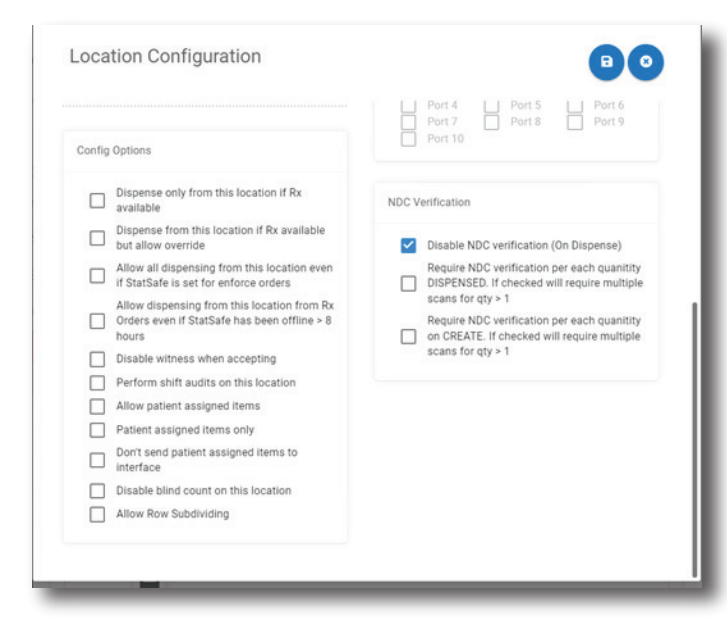

- 3. When the Require Package Verification on Dispense is selected, it will apply to every drawer location and item in the StatSafe.
- 4. You can change the settings by drawer to remove the setting for package verification by drawer location.

 You can also select if the nurse will scan all medication removed if more than one is selected for the quantity.

| <ul> <li>NDC must be veri</li> </ul> | ified. Save to Ve    | rify                                              |               |        |  |
|--------------------------------------|----------------------|---------------------------------------------------|---------------|--------|--|
| Item Properties                      | Package Verification |                                                   |               |        |  |
| Drug Name<br>Candy Bar               |                      |                                                   | Q FIND        |        |  |
| Secondary Name<br>Candy              |                      |                                                   |               |        |  |
| Current Quantity<br>10.00            | ▼ ▲                  |                                                   |               |        |  |
| Expires<br>11/3/2024                 |                      | LOT<br>123654                                     |               |        |  |
| Conversion Rate 1.000                | <b>T</b> A           | NDC<br>0012345698                                 | 7             |        |  |
| Per Unit Cost<br>0.0000              | <b>T</b> A           | NDC must be<br>Verify<br>Per Unit Price<br>0.0000 | e verified. S | ave to |  |
| Mfg Name                             |                      | Mfg Expires 11/3/2024                             |               | 8      |  |
| None                                 | ~                    | Refill Multiplie<br>1                             | er (Num of re | fills  |  |
| Reorder at<br>-1                     | <b>T</b> A           | Max Qty<br><b>0</b>                               |               | •      |  |

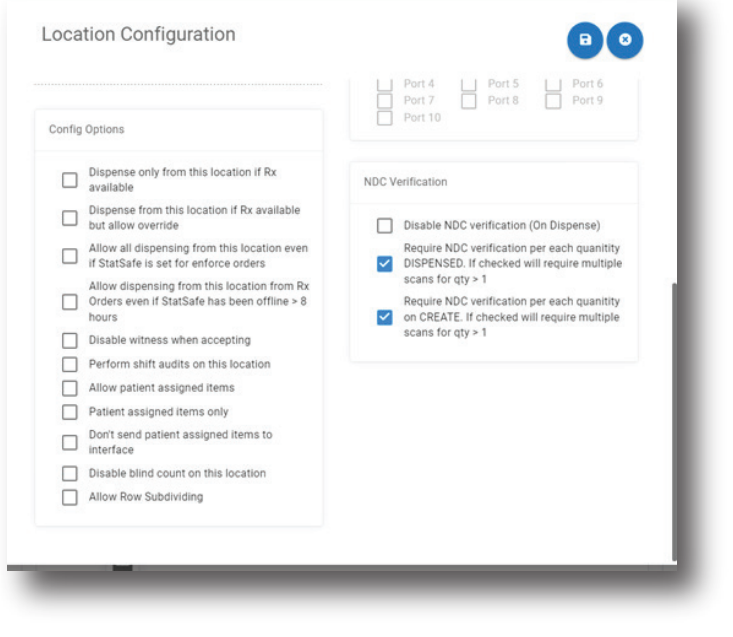

6. Whenever you create new inventory in a drawer set to verify the NDC on 'create', the pharmacy staff will be prompted to scan the barcode with a scanner while creating the inventory.

| 7. The item veri<br>on the screer<br>NDC while cr | fication fie<br>where yo<br>eating nev | ld will appear<br>u can scan the<br>w inventory items | Item Verification                                                               |  |  |  |
|---------------------------------------------------|----------------------------------------|-------------------------------------------------------|---------------------------------------------------------------------------------|--|--|--|
| Inventory Item<br>Item Properties Packa           | age Verification                       |                                                       | Butterfinger Q FIND<br>Secondary Name<br>Candy<br>Current Quantity              |  |  |  |
| Add Package String                                |                                        |                                                       | 8. If the package barcode has not been added vet, the pharmacy                  |  |  |  |
| Package String                                    | Edit                                   | Delete                                                | staff will add the package NDC                                                  |  |  |  |
| 01236547392                                       | EDIT                                   | DELETE                                                | that scans under the <i>Package</i><br><i>Verification</i> tab of the inventory |  |  |  |
|                                                   |                                        |                                                       | item.                                                                           |  |  |  |

**9.** When the pharmacy staff is creating StatCubes, they will be prompted to scan the package to verify the item NDC during the *Choose Medication* step of creating the StatCube.

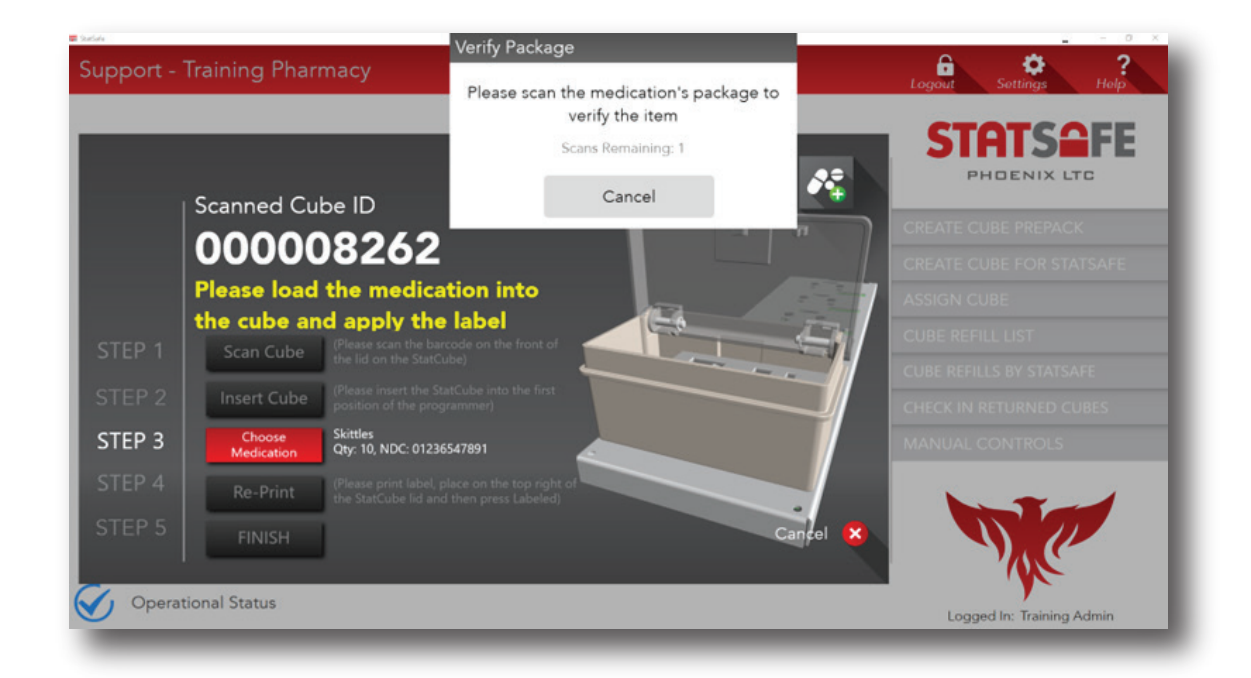

#### Package verification when dispensing an item from the StatSafe:

- When dispensing medication from the StatSafe with the settings turned on to *Require Package Verification on Dispense*, the nurse will be prompted to scan the individual package or dose to verify they have the correct NDC for the item chosen.
- 2. This occurs during the Verify Package step when that button is selected.

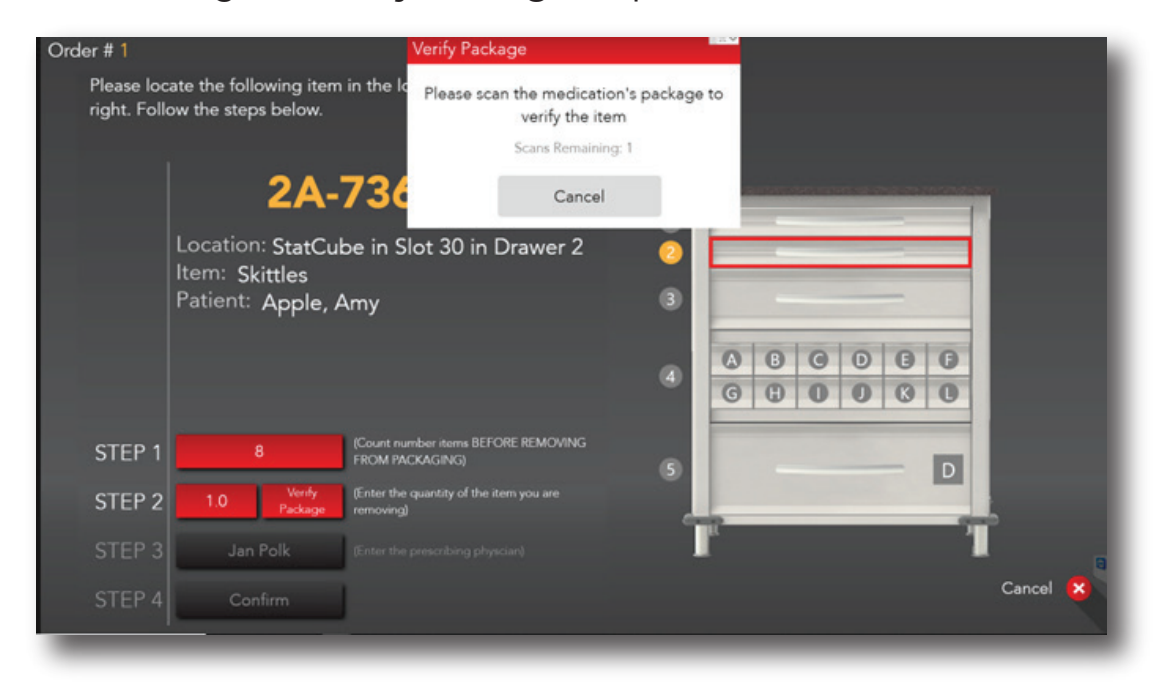

**3.** After the package NDC has been scanned and verified, the medication dispense can be confirmed.

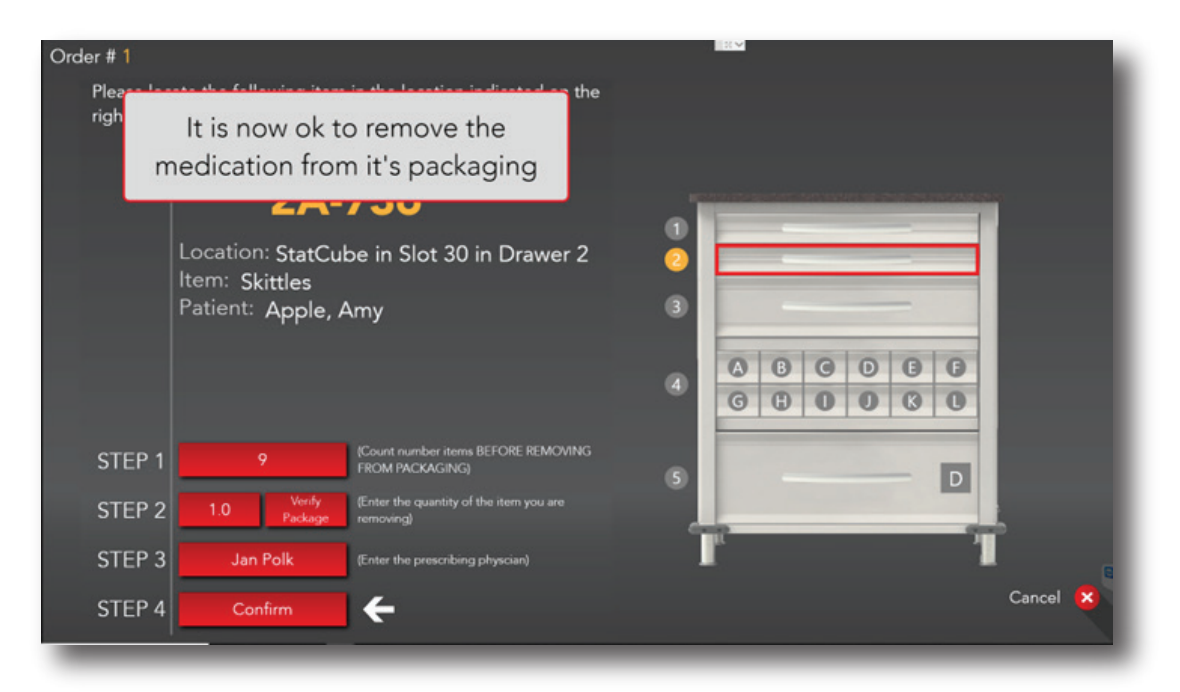